## eppendorf

# How to perform a firmware update on the ep*Motion*<sup>®</sup> 96

Hanaë A. Henke, Eppendorf AG, Hamburg, Germany

#### Introduction

The ep*Motion*<sup>®</sup> 96 is a 96-channel pipettor controlled via Apple iPod touch<sup>®</sup> or iPhone<sup>®</sup>. The control software is called ep*Motion* 96 App and can be downloaded from the Apple<sup>®</sup> AppStore<sup>®</sup>. Therefore only an Apple ID<sup>®</sup> is necessary. Each new software version contains new properties such as new modes, setting options and minor bug fixing. To enable the ep*Motion* 96 to perform all these improvements a firmware update needs to be done after a software update. The firmware is automatically downloaded from the AppStore together with the software and can be easily installed via the Wi-Fi connection between the ep*Motion* 96 and the Apple iPod touch or iPhone [1]. This short protocol shows step-by-step how a firmware update is done.

#### Material and Methods

### For performing a firmware update on the ep*Motion* 96 it is necessary to have:

- > The epMotion 96 installed and turned on
- > The Apple iPod touch or iPhone either in the docking station or charged next to the epMotion 96
- > The newest version of the epMotion 96 App software downloaded and installed on the Apple iPod touch or iPhone

#### Instructions

#### a) Activate Admin mode (Fig. 1)

- > The epMotion 96 must be turned on and connected to the iPod touch with the epMotion 96 app. Make sure that the iPod connects to the epMotion 96's wireless network.
- > Start the app. Press the "Init" button on the screen to in sure that the epMotion 96 is connected to the iPod.
- > Press "Info" until admin mode appears as status (~ 5-10 seconds)
- > Press "Info" once again and you will enter the firmware screen.

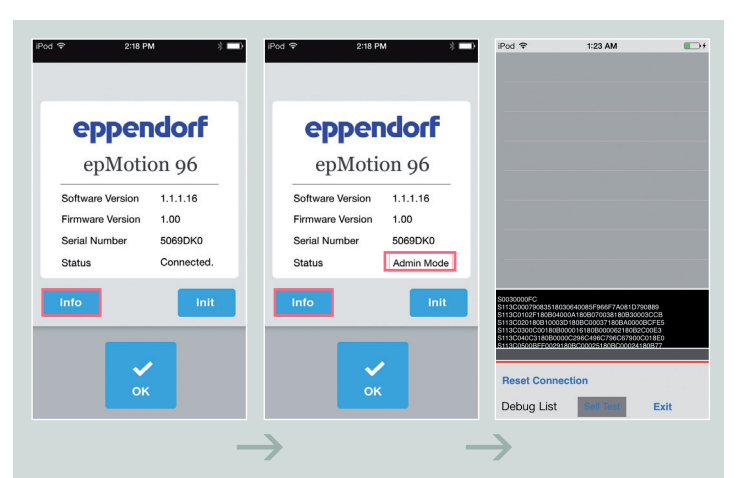

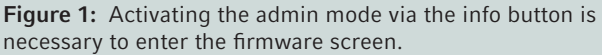

# eppendorf

#### b) Perform the firmware update (Fig. 3)

- > Press "Reset connection"
- > Turn switch to the left to "load" (Fig. 2)
- > Turn power off and wait until Wi-Fi connection to the iPod is ended. This is indicated by the disappearing on the upper left side of the iPod touch or iPhone screen
- > Turn power on and wait until Wi-Fi connection is back on
- > Press "OK"
- > Press "Update Firmware"

#### c) End the firmware update (Fig. 4)

- > Wait until firmware update is finished
- > Turn switch to the right to "run" (behind the tip loading frame underneath the pipetting head)
- > Press "OK"
- > Press "Exit"
- > Press "Init": the status changes from Admin mode to "connected"
- > Troubleshooting: Turn the system off and back on to insure proper connectivity between iPod and epMotion 96. If connection is lost, re-enter admin mode and repeat the process.

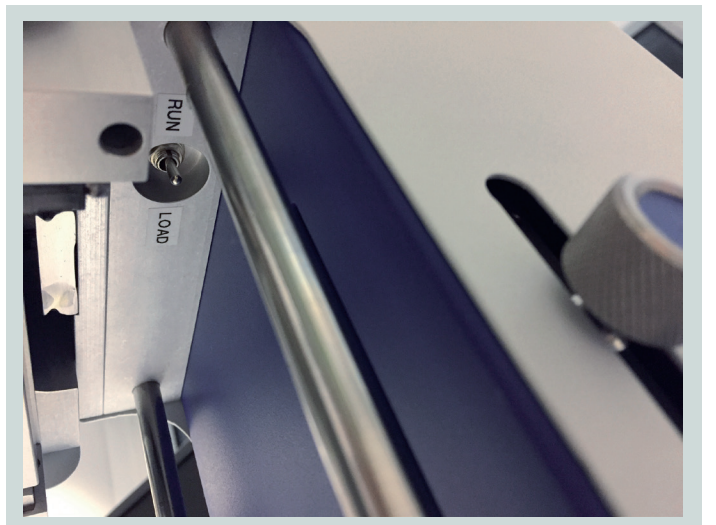

**Figure 2:** Switch for firmware updates can be found behind the tip loading frame below the pipetting head.

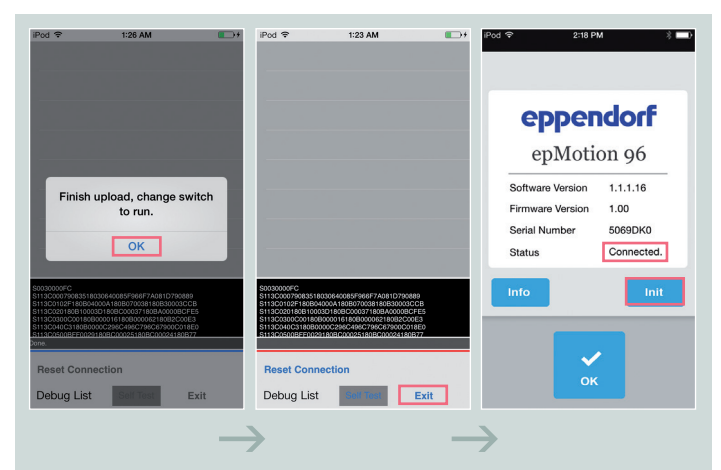

Figure 4: After a successful firmware update returning to the start screen is done by clicking "OK" followed by clicking "Exit".

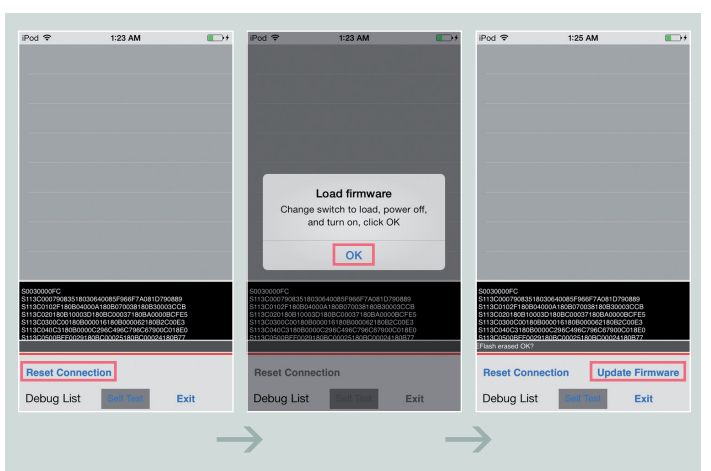

**Figure 3:** Starting the firmware update is done in the firmware screen by clicking "OK" followed by "Update Firmware".

#### SHORT PROTOCOL | No. 27 | Page 3

## eppendorf

#### Literature

## [1] Operating Manual Eppendorf ep*Motion*<sup>®</sup> 96. Version 5069 900.056-01/102016 www.eppendorf.com

#### **Ordering information**

| Description                                                                                                    | Order no. international | Order no. North America |
|----------------------------------------------------------------------------------------------------|-------------------------|-------------------------|
| <b>epMotion</b> <sup>®</sup> <b>96,</b> semi-automated electronic pipette for parallel 96 channel microplate processing, (without iPod <sup>®</sup> controller), 100 - 240 V $\pm$ 10%/50 - 60 Hz $\pm$ 5%, 0.5 - 300 $\mu$ L | 5069 000.012            | 5069000012              |
| <b>epMotion® 96</b> with 2-position slider, semi-automated electronic pipette for parallel 96 channel microplate processing, (without iPod® controller), 100 - 240 V $\pm$ 10%/ 50 - 60 Hz $\pm$ 5%, 0.5 - 300 $\mu$ L        | 5069 000.101            | 5069000101              |
| Upgrade kit 2-position slider                                                                                                    | 5069 074.008            | 5069074008              |

Your local distributor: www.eppendorf.com/contact Eppendorf AG · 22331 Hamburg · Germany eppendorf@eppendorf.com · www.eppendorf.com

#### www.eppendorf.com

Apple<sup>®</sup>, iPod touch<sup>®</sup>, App Store<sup>®</sup>, Apple ID<sup>®</sup> and iPhone<sup>®</sup> are registered trademarks of Apple Inc, USA. Eppendorf<sup>®</sup>, the Eppendorf Brand Design and ep*Motion<sup>®</sup>* are registered trademarks of Eppendorf AG, Germany. All rights reserved, including graphics and images. Copyright © 2017 by Eppendorf AG, Germany